# CONHEÇA O PORTAL DO ESTUDANTE DE GRADUAÇÃO

# Como emitir Requerimento de Habilitação

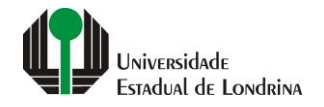

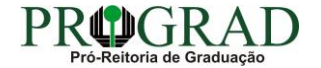

#### Passo 01:

### Faça login no Portal do Estudante de Graduação

| Portal do Estudante de Graduação                                                                                                    | Feedback Dúvidas Frequentes                                                                                                    | *2 Entrer                                                                                                    |  |  |
|----------------------------------------------------------------------------------------------------|----------------------------------------------------------------------------------------------------|----------------------------------------------------------------------------------------------------|--|--|
| Localizar Q<br>E Pré-Matricula<br>> Pré-Matricula<br>> Reimpressão<br>> Situação<br>> Envio de Documentos<br>> Envio de Foto<br>> Ajuda<br>> Manual<br>E Serviços sem Autenticação<br>> Aproveitamento de Estudos<br>> Cadastro<br>> Cancelamento de Matrícula<br>> Emissão de Certificados<br>> Meu Número de Matrícula<br>> Noticias<br>> Solicitação de Documentos | NAC realiza Encontro sobre identificação de estudantes com altas habilidades<br>11 de mai de 2021 08:46:11                                                                                                    | Residência Pedagógica - Resultado parcial do processo de seleção, aberto pelo Edital PROGRAD         nº 26/2021       10 de mai de 2021 18:02:18         Edital 30/2021 - Torna público o resultado parcial do processo de seleção, aberto pelo Edital PROGRAD nº 26/2021, para Cadastro de Reserva para atuar como preceptor em área específica e para regime de dedicação         Acesse: www.uel.br/prograd/residenciapedagogica |  |  |
|                                                                                                    | PIBID - Resultado final do processo de seleção, aberto pelo Edital PROGRAD nº 27/2021<br>6 de mai de 2021 11:44:15<br>Edital 29/2021 - Torna público o resultado final do processo de seleção, aberto pelo Edital PROGRAD nº 27/2021, para<br>Cadastro de Reserva para atuar como supervisor em área específica e para regime de dedicação<br>Acesse: www.uel.br/prograd/pibid | PIBID - Resultado parcial do processo de seleção, aberto pelo Edital PROGRAD nº 25/2021<br>6 de mai de 2021 11:42:14<br>Edital 28/2021 - Torna público o resultado parcial do processo de seleção, aberto pelo Edital PROGRAD nº 25/2021, para<br>Cadastro de Reserva para atuar como estudante em área específica e para regime de dedicação<br>Acesse: www.uel.br/prograd/pibid                                                   |  |  |
|                                                                                                    | Ato Executivo prorroga suspensão das atividades presenciais 6 de mai de 2021 11:19:10 UEL PRORROGA                                                                                                    | Calendário da Graduação 2021 4 de mai de 2021 16:00:21                                                                                                    |  |  |

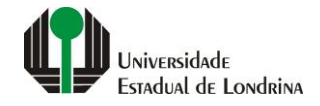

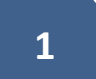

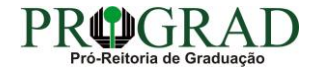

#### Passo 02:

#### Entre com o número de sua matrícula e senha

|                          | Sistemas UEL              |        |  |
|--------------------------|---------------------------|--------|--|
|                          | Login                     |        |  |
| Chapa / Matricula        | 8                         | Google |  |
| Senha                    |                           |        |  |
| Mantenha-me conectado Es | squeceu sua senha?        |        |  |
| Entrar                   |                           |        |  |
|                          | Novo usuário? Cadastre-se |        |  |
|                          |                           |        |  |
|                          |                           |        |  |
|                          |                           |        |  |

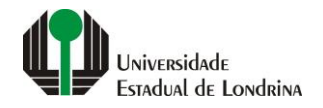

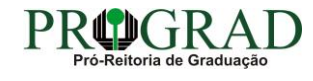

#### Passo 03:

# Na Categoria "Serviços", clique em "Requerimentos"

| Portal do Estudante de Graduação                                                                                                    | Feedback Dúvidas Freque                                                                                            | ntes                                                                                                  |                                                                             |                                                                                                    |                                                                                                    | 🖨 si |
|----------------------------------------------------------------------------------------------------|----------------------------------------------------------------------------------------------------|----------------------------------------------------------------------------------------------------|-----------------------------------------------------------------------------|----------------------------------------------------------------------------------------------------|----------------------------------------------------------------------------------------------------|------|
| Localizar Q                                                                                                    |                                                                                                    |                                                                                                    |                                                                             |                                                                                                    |                                                                                                    |      |
| <ul> <li>&gt; Alterar E-mail</li> <li>&gt; Alterar Endereço</li> <li>&gt; Alterar Foto</li> <li>&gt; Alterar Senha</li> <li>&gt; Comprovante Rendimentos</li> <li>&gt; Dados Pessoais</li> <li>&gt; Guia Acadêmico</li> <li>&gt; Serviços Digitais UEL</li> <li>&gt; Situação Eleitoral</li> </ul>                                                                                                    | Links mais aces<br>> Boletim<br>> Histórico Escolar<br>> Créditos do RU<br>> Estágios<br>> Disciplinas Matriculada | as (registro de matrícula)                                                                            |                                                                             | Últimas Novidades<br>> Biblioteca Digital Saraiva Novot<br>> Atendimento<br>> Serviços Digitais UEL<br>> Comprovante Rendimentos<br>> Alterar Foto |                                                                                                    |      |
| Concepte Centres      Concepte Centres      Concepte Centres |                                                                                                    |                                                                                                    |                                                                             |                                                                                                    |                                                                                                    |      |
| <ul> <li>&gt; Boletim</li> <li>&gt; Cancelamento de Disciplina</li> <li>&gt; Certificados e Declarações</li> <li>&gt; Confirmação de Matrícula</li> <li>&gt; Créditos Restaurante Univ.</li> <li>&gt; Estágios</li> <li>&gt; Publicações</li> <li>&gt; Requerimentos</li> </ul>                                                                                                    |                                                                                                    | <b>A Universidade</b><br>Missão da UEL<br>UEL em Dados<br>Vida na UEL<br>Quem é Quem<br>Marca Símbolo | Ensino<br>Graduação<br>Pesquisa/Pós<br>Extensão<br>Biblioteca<br>Vestibular | Comunidade<br>Moradia Estudantil<br>Casa de Cultura<br>Inclusão Social<br>Acessibilidade<br>Atividade Física<br>TV UEL<br>UEL FM                   | Serviços<br>Configuração Wi-Fi UEL<br>Acesso a Periódicos<br>Restaurante Universitário<br>Museu de Ciência<br>Museu Histórico<br>Sebec |      |

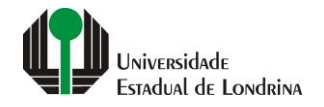

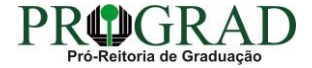

#### Passo 04:

# Clique em "Requerimento de Habilitação"

| Portal do Estudante<br>de Graduação                                                                                                    | Feedback Dúvidas Frequentes                                                                                                    |                                                                                                    |                                                                                                    |                                                                                                    | 🕩 Sair |
|----------------------------------------------------------------------------------------------------|----------------------------------------------------------------------------------------------------|----------------------------------------------------------------------------------------------------|----------------------------------------------------------------------------------------------------|----------------------------------------------------------------------------------------------------|--------|
| Localizar Q<br>Alterar Currículo Lattes<br>> Alterar E-mail<br>> Alterar Endereço<br>> Alterar Foto<br>> Alterar Senha<br>> Comprovante Rendimentos<br>> Dados Pessoais<br>> Guia Acadêmico<br>> Serviços Digitais UEL<br>> Situação Eleitoral<br>Cocumentos<br>> AAC<br>> Atestados<br>> Disciplinas Matriculadas                                                                                                    | <ul> <li>Serviços &gt; Requerimentos</li> <li>Requerimento de Amparo</li> <li>Requerimento de Aproveitamento de Disciplinas Eletivas para AAC</li> <li>Requerimento de Aproveitamento de Eventos/Cursos para AAC</li> <li>Requerimento de Aproveitamento de Disciplinas Eletivas para AAC</li> <li>Requerimento de Aproveitamento de Disciplinas Eletivas para AAC</li> <li>Requerimento de Aproveitamento de Disciplinas Eletivas para AAC</li> <li>Requerimento de Aproveitamento de Disciplinas Eletivas para AAC</li> <li>Requerimento de Aproveitamento de Disciplinas Eletivas para AAC</li> <li>Requerimento de Aproveitamento de Disciplinas Eletivas para AAC</li> <li>Requerimento de Aproveitamento de Disciplinas para AAC</li> <li>Requerimento de Aproveitamento de Disciplinas para AAC</li> <li>Requerimento de Revisão de Nota ou Conceito</li> <li>Requerimento de Segunda Chamada</li> <li>Requerimento de Vista Formal</li> </ul> |                                                                                                    |                                                                                                    |                                                                                                    |        |
| <ul> <li>&gt; Disciplinas Especials Prog.</li> <li>&gt; Disciplinas Optativas</li> <li>&gt; Histórico Escolar</li> <li>&gt; Matriz Curricular</li> <li>E Serviços</li> <li>&gt; Análise Curricular</li> <li>&gt; Atendimento</li> <li>&gt; Boletim</li> <li>&gt; Cancelamento de Disciplina</li> <li>&gt; Certificados e Declarações</li> <li>&gt; Confirmação de Matrícula</li> <li>&gt; Créditos Restaurante Univ.</li> <li>&gt; Estágios</li> <li>&gt; Publicações</li> <li>&gt; Requerimentos</li> </ul> | A Universidade<br>Missão da UEL<br>UEL em Dados<br>Vida na UEL<br>Quem é Quem<br>Marca Simbolo                                                                                                    | Ensino<br>Graduação<br>Pesquisa/Pós<br>Extensão<br>Biblioteca<br>Vestibular<br>Vestibular<br><b>f</b> OO S | Comunidade<br>Moradia Estudantil<br>Casa de Cultura<br>Inclusão Social<br>Acessibilidade<br>Atividade Física<br>TV UEL<br>UEL FM<br>T In I () () | Serviços<br>Configuração Wi-Fi UEL<br>Acesso a Periódicos<br>Restaurante Universitário<br>Museu de Ciência<br>Museu Histórico<br>Sebec |        |

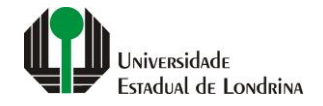

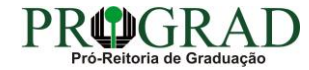

#### Passo 05:

#### Clique no botão "Novo requerimento"

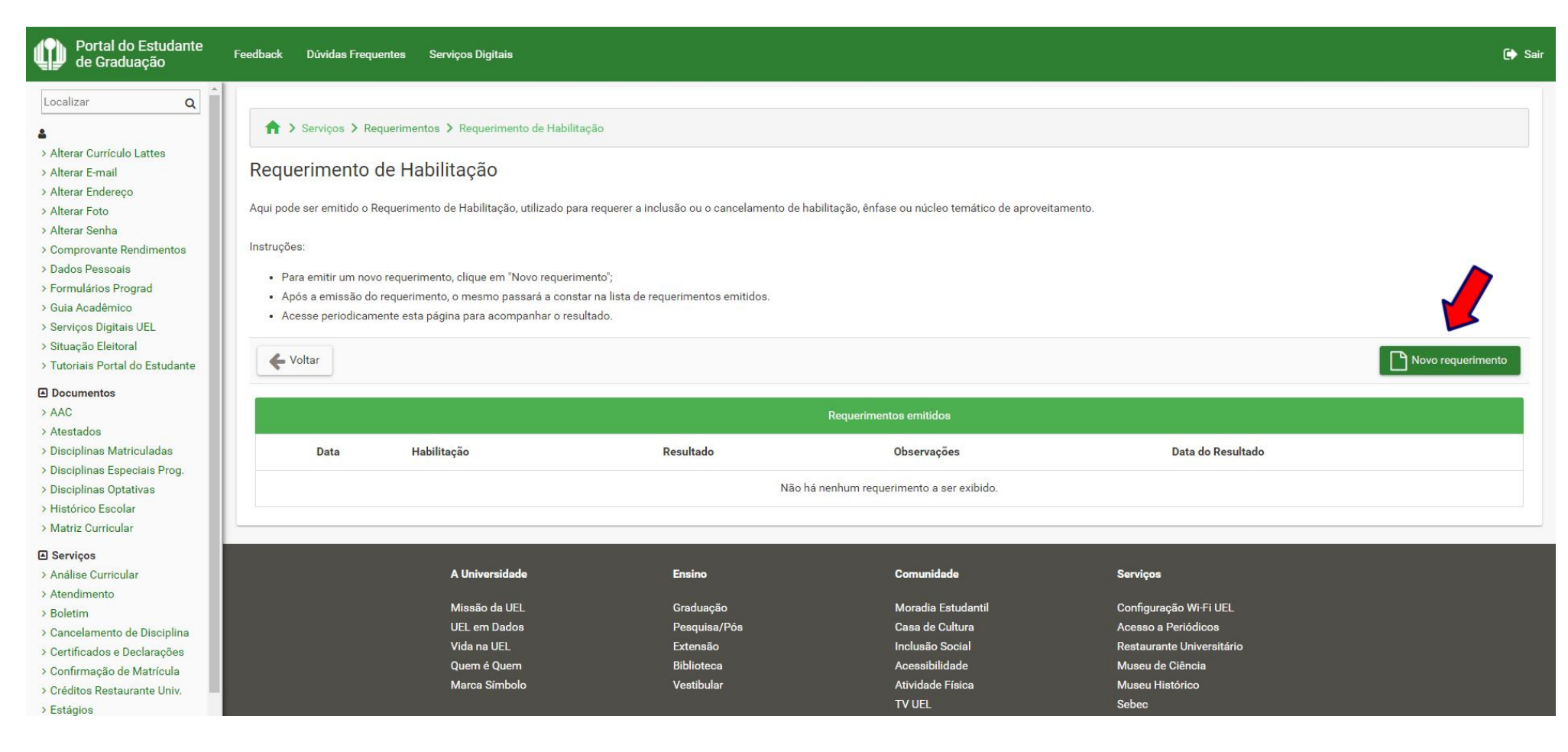

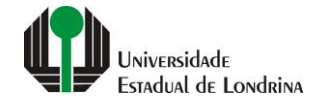

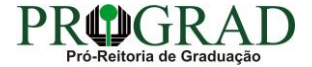

#### Passo 06:

# Selecione a Habilitação a ser incluída ou cancelada e clique no botão "Salvar"

| Portal do Estudante<br>de Graduação | Feedback Dúvidas Fr                                                                                                    | requentes Serviços Digitai      | 1                                          |           |                  | ₽        |  |
|-------------------------------------|----------------------------------------------------------------------------------------------------|---------------------------------|--------------------------------------------|-----------|------------------|----------|--|
| ocalizar Q                          | Requeriment                                                                                                    | o de Habilitação                |                                            |           |                  |          |  |
| Alterar Currículo Lattes            | Aqui pode ser emitido o Requerimento de Habilitação, utilizado para requerer a inclusão ou o cancelamento de habilitação, ênfase ou núcleo temático de aproveitamento. |                                 |                                            |           |                  |          |  |
| Alterar E-mail                      | Instruções:                                                                                                    | Instruções:                     |                                            |           |                  |          |  |
| Alterar Endereço                    | Se deseja inclui                                                                                                    | ir uma habilitação, selecione a | forma de curso e a habilitação pretendida; |           |                  |          |  |
| Alterar Senha                       | Se deseja cance                                                                                                    | elar uma habilitação, selecione | a habilitação pretendida;                  |           |                  |          |  |
| Comprovante Rendimentos             | Clique em "Salv                                                                                                    | ar" para efetivar a operação.   |                                            |           |                  |          |  |
| Dados Pessoais                      |                                                                                                    |                                 |                                            |           |                  |          |  |
| Formulários Prograd                 | 🗲 Voltar                                                                                                    |                                 |                                            |           |                  | 💾 Salvar |  |
| Guia Acadêmico                      |                                                                                                    |                                 |                                            |           |                  |          |  |
| Serviços Digitais UEL               |                                                                                                    |                                 |                                            |           |                  |          |  |
| Situação Eleitoral                  | Inclusão                                                                                                    |                                 |                                            |           |                  |          |  |
| Iutoriais Portai do Estudante       | infolded                                                                                                    |                                 |                                            |           |                  |          |  |
| Documentos                          |                                                                                                    | Habilitação a ser incluída      |                                            |           |                  |          |  |
| AAC<br>Atestados                    |                                                                                                    | Código                          | Habilitação                                | Jurgo     | Forma de Curso   |          |  |
| Disciplinas Matriculadas            |                                                                                                    | coulgo                          | Tabilitação                                | Tuno      | i onna de ocriso |          |  |
| Disciplinas Especiais Prog.         | 0                                                                                                    | 06                              | BACHARELADO                                | MATUTINO  |                  |          |  |
| Disciplinas Optativas               |                                                                                                    | 2014                            |                                            |           | ********         |          |  |
| Histórico Escolar                   |                                                                                                    | 06                              | BACHARELADO                                | NOTURNO   | CONCOMITANCIA    |          |  |
| Matriz Curricular                   |                                                                                                    |                                 |                                            |           |                  |          |  |
| Serviços                            | Cancelamento                                                                                                    |                                 |                                            |           |                  |          |  |
| Análise Curricular                  |                                                                                                    |                                 |                                            |           |                  |          |  |
| Roletim                             | Habilitação a ser cancelada                                                                                                    |                                 |                                            |           |                  |          |  |
| Cancelamento de Disciplina          |                                                                                                    | Código                          | Hal                                        | bilitação | Turno            |          |  |
| Certificados e Declarações          |                                                                                                    | 1113)<br>State                  |                                            |           |                  |          |  |
| Confirmação de Matrícula            |                                                                                                    | 05                              | LIC                                        | ENCIATURA | MATUTINO         |          |  |
| Créditos Restaurante Univ.          |                                                                                                    |                                 |                                            |           |                  |          |  |
| Estágios                            |                                                                                                    |                                 |                                            |           |                  |          |  |

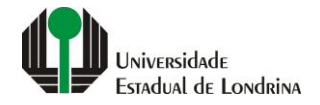

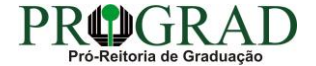

#### Passo 07:

Confirme o requerimento, clicando no botão "Sim"

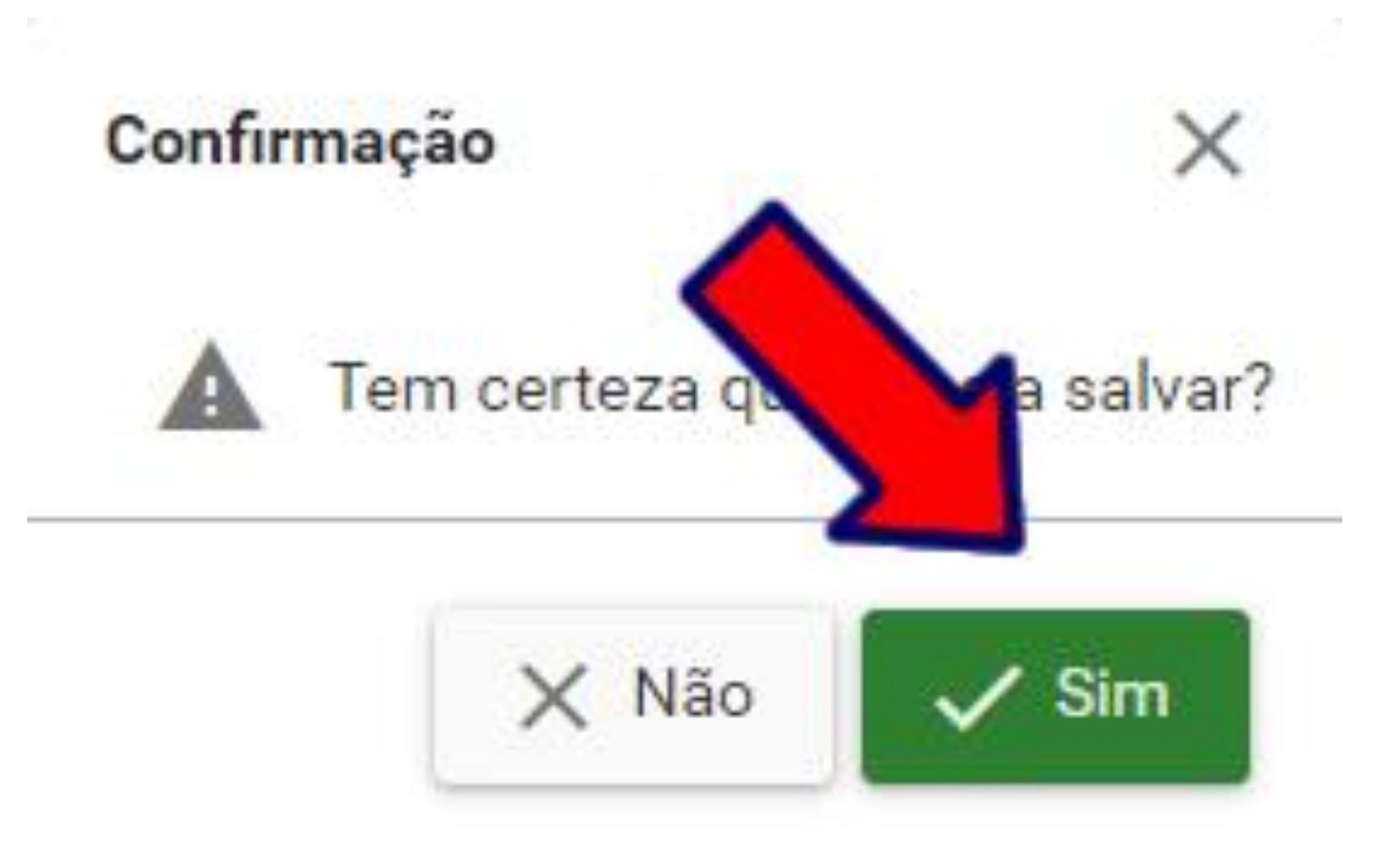

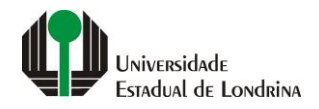

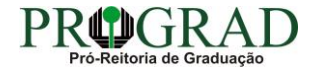

Passo 08:

Clique no botão "Fechar"

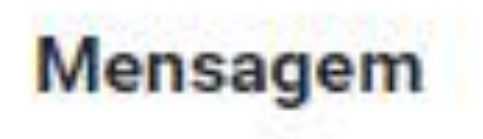

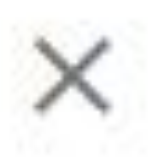

# Operação efetuada com sucesso!

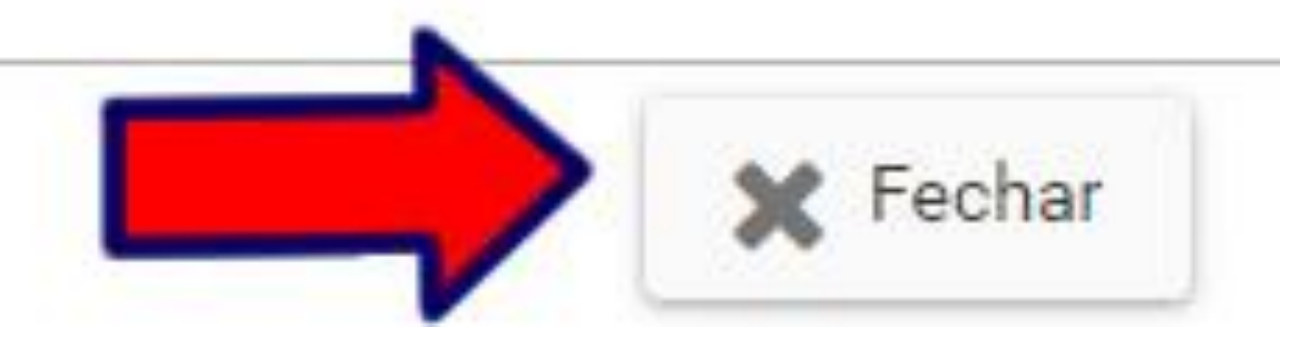

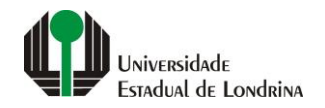

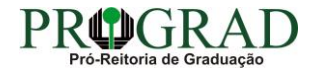